## Szybka Konfiguracja TV Tuner w W2W

Co jest wymagane:

- Poprawnie podłączona antenna (analog/kabel/satelita)
- Łącze internetowe (Komputer podłączony pod Internet)
- Windows Media Center (Windows Vista)
- 1. Uruchomić Windows Media Center
- 2. Prze-scrollować do "Zadania"
- 3. Kliknąć na "Ustawienia"
- 4. Kliknąć na "Telewizja"
- 5. Kliknąć na "Konfiguruj sygnał telewizyjny"
- 6. Kliknij Dalej (info o Konfigurowaniu sygn. Tel.)
- 7. Potwierdź region w którym jesteś, kliknij dalej
- 8. Komputer łączy się z Internetem, możliwość testu połączenia internetowego, pobieranie konfiguracji tel. z internetu
- 9. Wybieranie sygnału telewizyjnego Kabel / Satelita / Antena wybierz i kliknij dalej
- 10.Wybieranie typu sygnału telewizyjnego
  - a. Antena Analogo Pal/Sezam lub Cyfrowy (DvB-T)
  - Kabel pytanie czy masz dekoder konfiguracja dekodera wybieranie sygnału / skanowanie
  - c. Satelita konfiguracja dekodera wybieranie sygnału telewizyjnego / skanowanie
- 11. Konfiguracja przewodnika po programach telewizyjnych kliknij dalej
- 12.Czy chcesz używać przewodnika? Tak / Nie
- 13. Opcja "Nie" Skanowanie w poszukiwaniu usług, kliknij Skanuj, po zakończeniu kliknij "Dalej"
- 14. Gotowe! Kliknij "Zakończ"